## Como darse de alta en Paddoc

- 1. Ir a la página de inicio de paddoc
- 2. Una vez allí, hacer clic en ¿No tiene una cuenta? Cree una

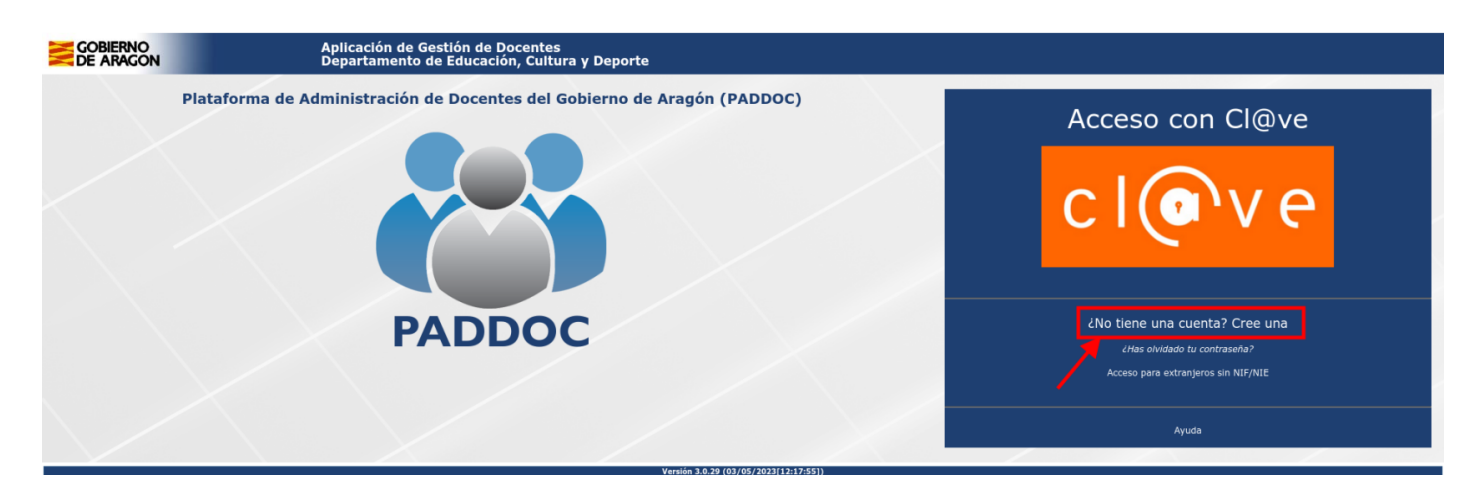

3. Para continuar nos solicitará acceder mediante Clave, ya sea Pin, Permanente o Certificado electrónico. Hacemos clic en Acceder.

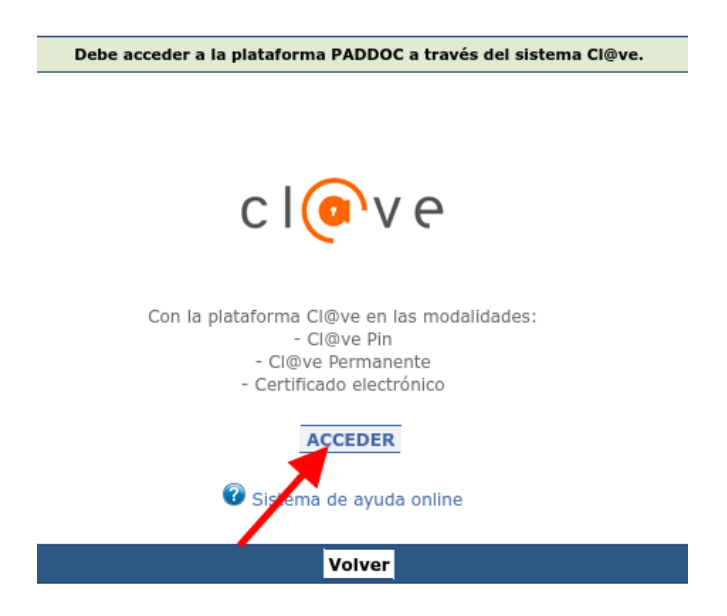

4. En ese momento nos redirigirá a la página Clave para que introduzcamos nuestra identificación por el método elegido

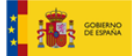

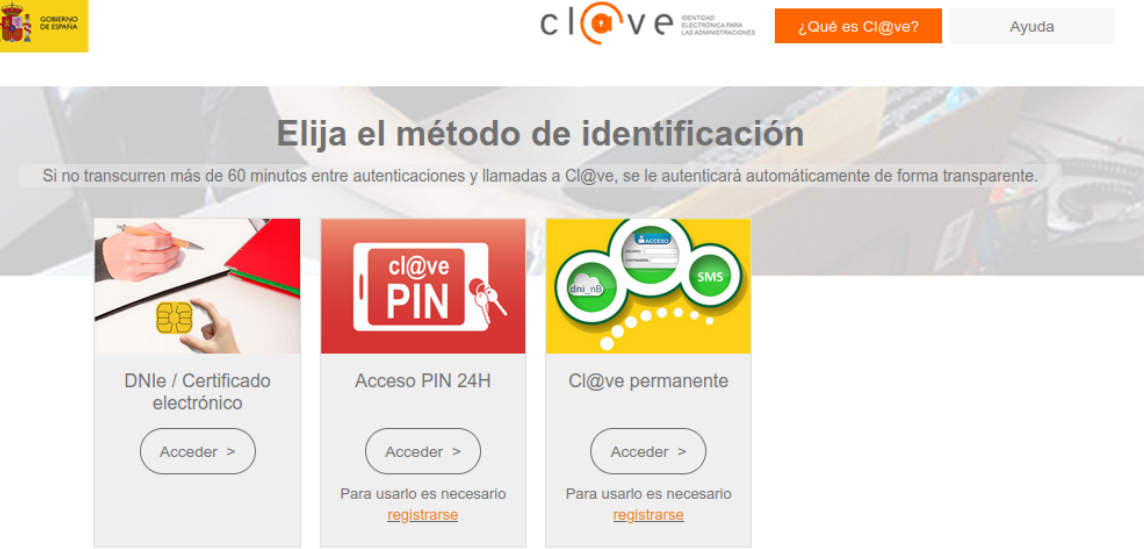

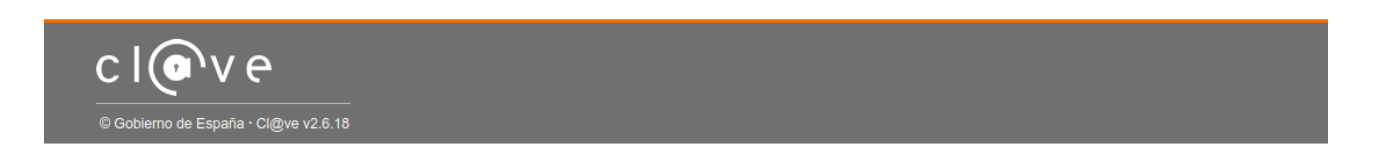

5. Una vez autentificados, rellenamos nuestros datos y damos clic en Aceptar en la parte inferior de la pantalla.

| GOBIERNO<br>DE ARAGON                                                             | Aplicación de Gestión de Doce<br>Departamento de Educación, (                                                                                                    | entes<br>Cultura y Deporte                                                                                                    |                                                                                                    |  |
|-----------------------------------------------------------------------------------|----------------------------------------------------------------------------------------------------|----------------------------------------------------------------------------------------------------|----------------------------------------------------------------------------------------------------|--|
| vo Usuario                                                                        |                                                                                                    |                                                                                                    |                                                                                                    |  |
|                                                                                   | Datos Personales                                                                                                    |                                                                                                    |                                                                                                    |  |
|                                                                                   |                                                                                                    | Nota: Los elementos marcados con * son obligatorios.                                                                                                    |                                                                                                    |  |
| i i                                                                               | NIENIF -                                                                                                    |                                                                                                    |                                                                                                    |  |
| 1                                                                                 | Nombre -                                                                                                    | - Primer Apellido -                                                                                                    | - Segundo Apellido -                                                                                                    |  |
| ŕ                                                                                 | Fecha Nacimiento (DD/MM/YYYY)* -                                                                                                    |                                                                                                    |                                                                                                    |  |
|                                                                                   | País Nacimiento * -                                                                                                    | - Nacionalidad * -                                                                                                    |                                                                                                    |  |
| 0                                                                                 | ESPAÑA V                                                                                                    | ESPAÑA V                                                                                                    |                                                                                                    |  |
| i                                                                                 |                                                                                                    | Localdad Nacimiento                                                                                                    |                                                                                                    |  |
| i                                                                                 | Sexo*-                                                                                                    | - Nombre Padre * -                                                                                                    | - Nombre Madre * -                                                                                                    |  |
|                                                                                   |                                                                                                    |                                                                                                    |                                                                                                    |  |
|                                                                                   |                                                                                                    |                                                                                                    |                                                                                                    |  |
|                                                                                   | Datos de Notificación                                                                                                    |                                                                                                    |                                                                                                    |  |
| ŕ                                                                                 | Domicilio * -                                                                                                    |                                                                                                    |                                                                                                    |  |
|                                                                                   | Código Postal * -                                                                                                    |                                                                                                    |                                                                                                    |  |
|                                                                                   | Provincia * -                                                                                                    | - Localidad * -                                                                                                    |                                                                                                    |  |
|                                                                                   | v)                                                                                                    |                                                                                                    |                                                                                                    |  |
| ŕ                                                                                 | Correo Contacto * -                                                                                                    |                                                                                                    | - Teléfono * -                                                                                                    |  |
|                                                                                   |                                                                                                    |                                                                                                    | ·                                                                                                    |  |
|                                                                                   |                                                                                                    |                                                                                                    |                                                                                                    |  |
| Los datos recogid<br>personal de las so                                           | los en este formulario serán incorporados en el Registro de Actividades de Tratamiento d<br>olícitudes de los procesos de selección del personal docente no universitario con carácte<br>atamiento es la Dirección General de Personal y Formación del Profesorado, recoalda en    | le la Dirección General de Personal y Formación del Profesorado "SELECCIÓN DE PERSONAL DOCE<br>r definitivo o eventual Gestionar los procedimientos administrativos relacionados con los procesos<br>el Decreto 314/2013, de 13 de diciembre, del Gobierno de Aragón, por el que se aprueba la estructura         | NTE NO UNIVERSITARIO". Sus datos personales serán tratados con el fin exclusivo de: - Recoger los datos de carácter<br>s eslectivos solicitados por los interesados Contormar las listas de interinos. El organo responsable del Registro de<br>orgánica del Departamento de Educación, Cultura y Deporte. La licitud del tratamiento de los datos es necesaria para el |  |
| Actividades de Tra<br>cumplimiento de u<br>Dirección General<br>Protección de Dat | una obligación legal aplicable al responsable del tratamiento. Estos datos no se comunica<br>I de Personal y Formación del Profesorado (Avda. Ranillas, 3D, de Zaragoza, CP 50071) o<br>tos. Podrá consultar información adicional y detallada en el Registro de Actividades de Tr | nrán a terceros, salvo obligación legal. Podrá usted ejercer sus derechos de acceso, rectificación, su<br>en la dirección de correo electrónico ec.dgpersonal@rangon.es para el Cuerpo de Maestros o eduspe<br>atamiento de la Dirección General de Personal y Formación del Profesorado " <u>SELECCIÓN DE PE</u> | presion y portabilidad de datos de carácter personal, así como de limitación y oposición a su tratamiento, ante la<br>locente@ursqone.es para los Cuerpos de Secundaría, de contormidad con lo dispuesto en el Reglamento General de<br>ERSONAL DOCENTE NO UNIVERSITARIO".                                                                                              |  |

Ya estamos dados de alta en paddoc. La siguiente vez podremos acceder desde la página inicial sin más que identificarnos con nuestra clave.